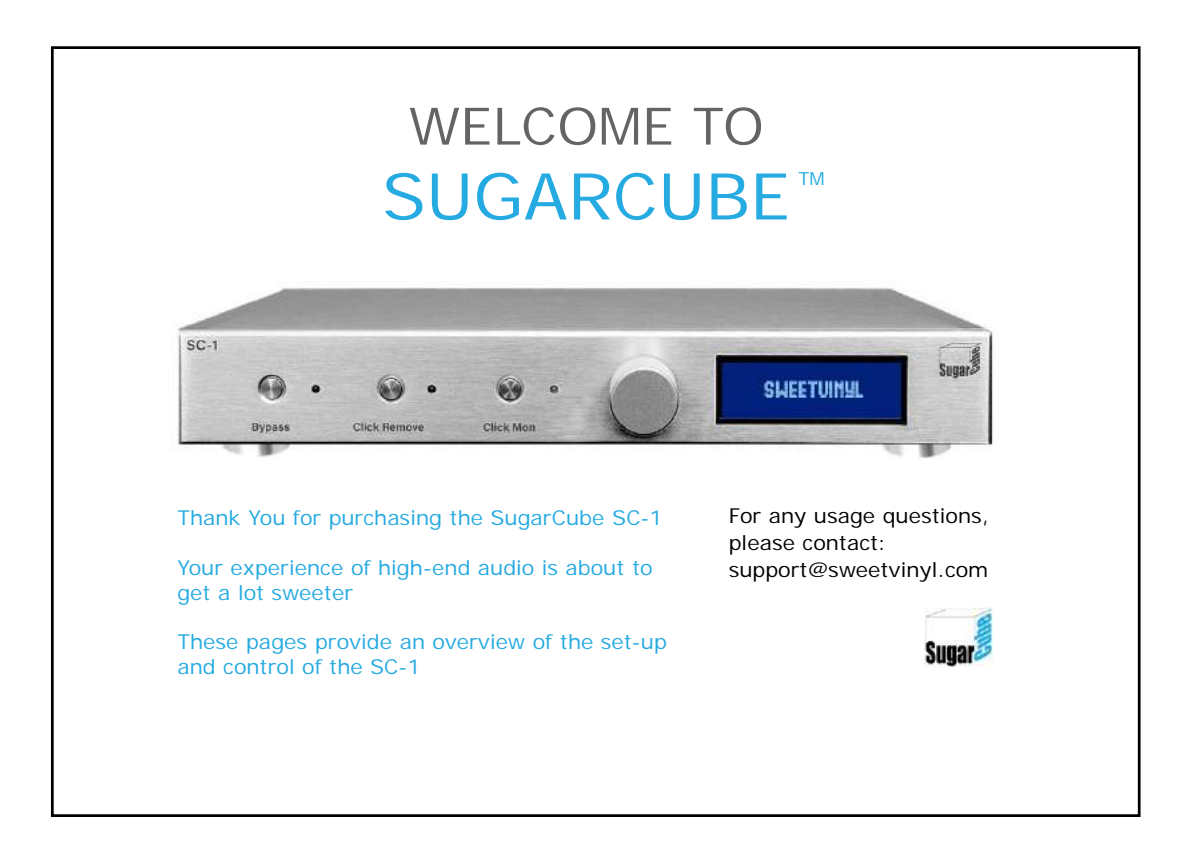

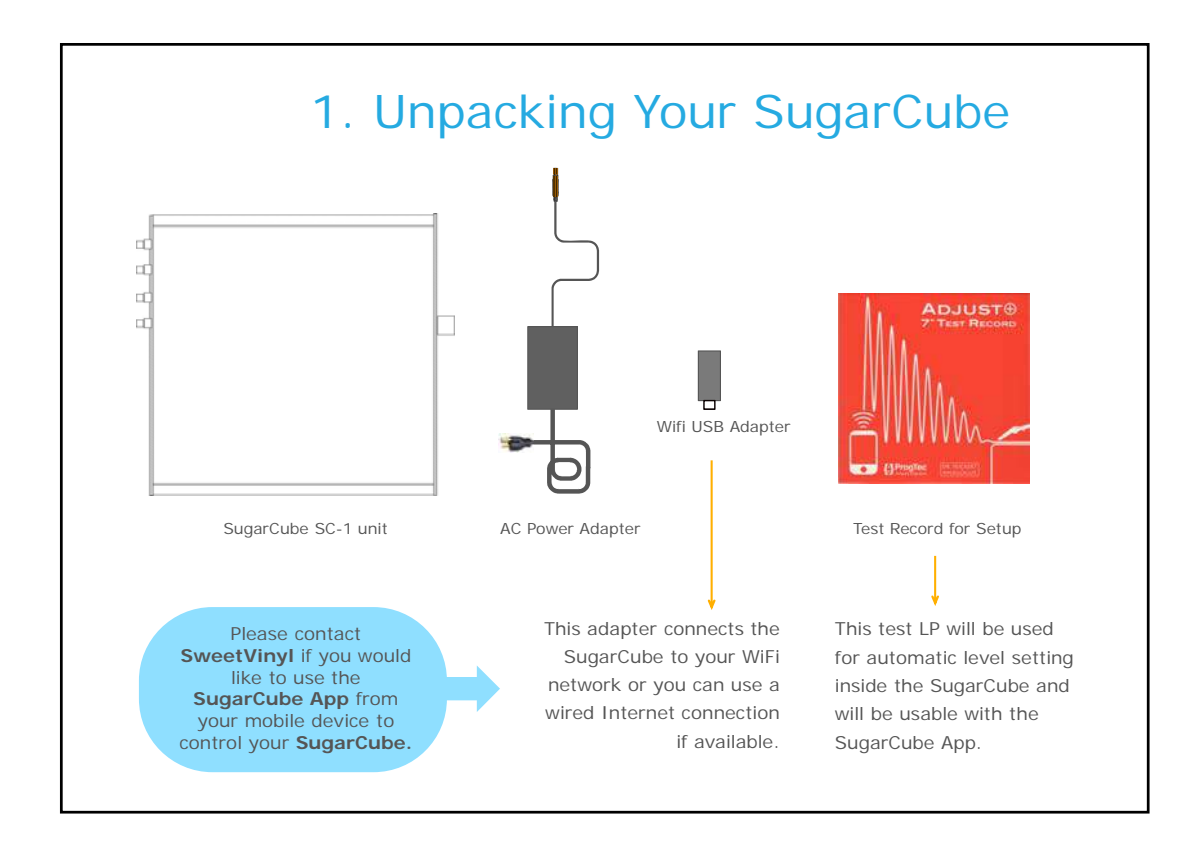

Copyright 2017 SweetVinyl LLC

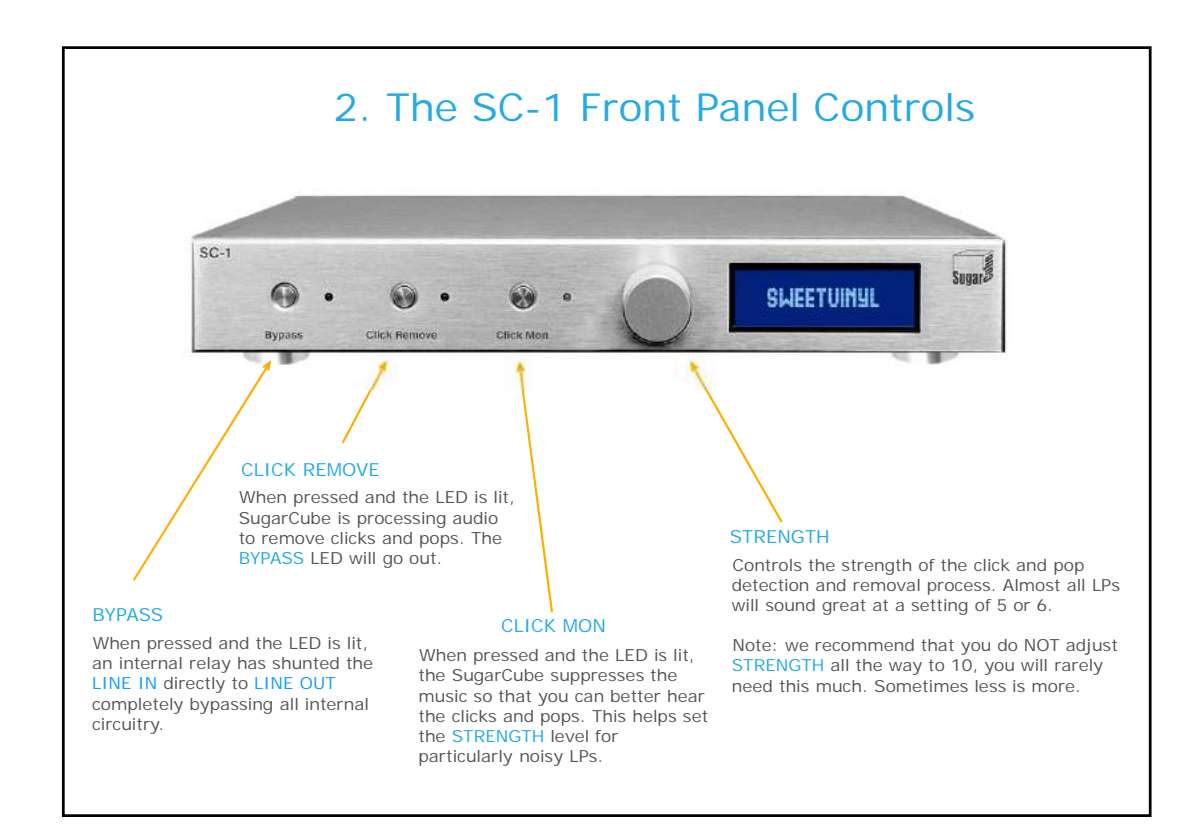

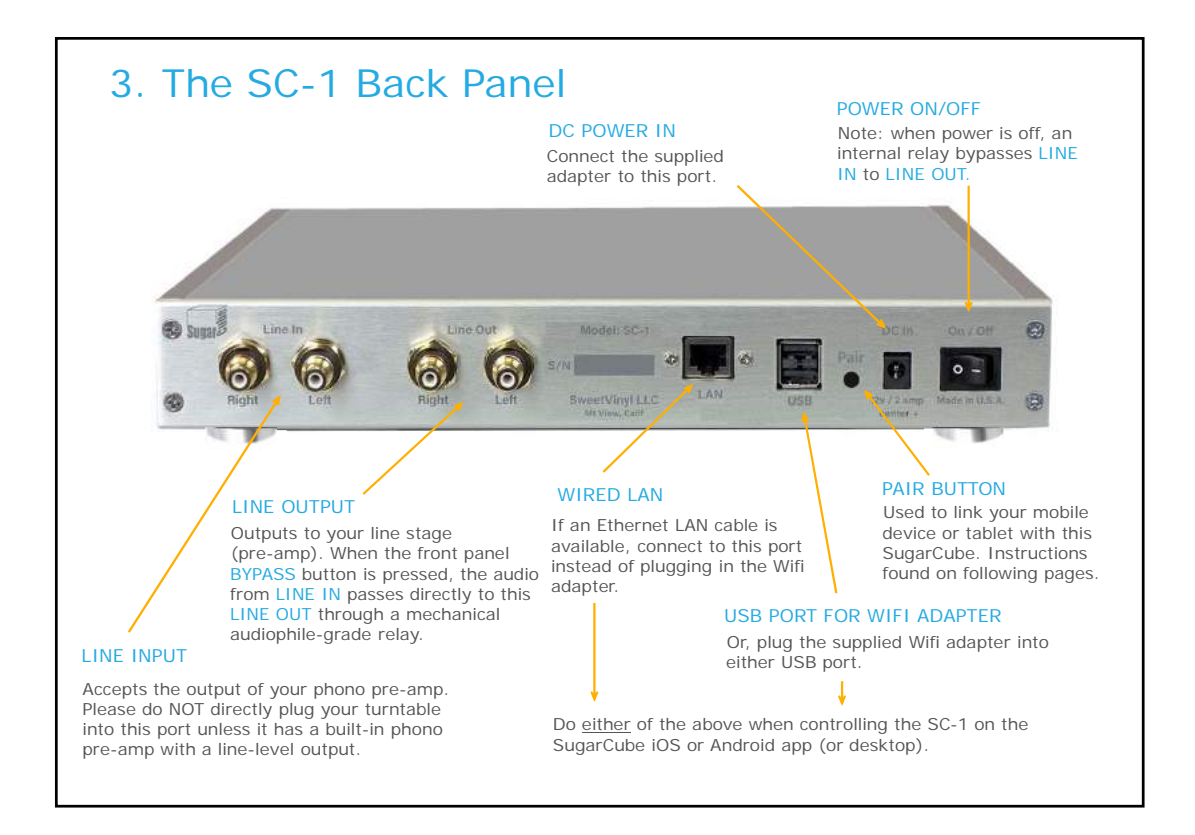

![](_page_2_Figure_1.jpeg)

![](_page_2_Figure_2.jpeg)

![](_page_3_Figure_1.jpeg)

![](_page_3_Figure_2.jpeg)

![](_page_4_Figure_1.jpeg)

![](_page_4_Figure_2.jpeg)

![](_page_5_Picture_1.jpeg)

![](_page_5_Picture_2.jpeg)

![](_page_6_Picture_1.jpeg)

![](_page_6_Figure_2.jpeg)

Copyright 2017 SweetVinyl LLC

![](_page_7_Figure_1.jpeg)

![](_page_7_Figure_2.jpeg)

![](_page_8_Figure_1.jpeg)

![](_page_8_Figure_2.jpeg)

![](_page_9_Figure_1.jpeg)

![](_page_9_Figure_2.jpeg)

![](_page_10_Figure_1.jpeg)

![](_page_10_Figure_2.jpeg)

![](_page_11_Picture_1.jpeg)

![](_page_11_Picture_2.jpeg)

![](_page_12_Picture_1.jpeg)

![](_page_12_Figure_2.jpeg)

![](_page_13_Picture_1.jpeg)